目录

| 第一章   | 概述 1        |
|-------|-------------|
| 1.1   | 简介1         |
| 1.2   | 主要功能及特点1    |
| 1.3   | 测厚技术指标2     |
| 1.4   | 仪器注意事项3     |
| 第二章   | 仪器组成及工作原理 5 |
| 2.1   | 仪器组成5       |
| 2.2   | 按键说明6       |
| 2.3   | 数据传输/充电口7   |
| 2.4   | 充电说明7       |
| 2.5   | 工作原理8       |
| 第三章   | 操作说明 9      |
| 3.1   | 开机及功能界面9    |
| 3.2   | 测试界面9       |
| 3.3   | 数据管理12      |
| 3.4   | 系统设置15      |
| 第四章   | 现场测试注意事项 18 |
| 第五章   | 机外数据分析软件 20 |
| 3.1 车 | 次件总体界面 20   |

| 3.2 🕏 | 表单栏  | 21 |
|-------|------|----|
| 3.3 _ | 工具栏  | 22 |
| 3.4   | 控制面板 | 26 |
| 3.5   | 图示区  | 28 |

# 第一章 概述

#### 1.1 简介

现浇楼板、墙体厚度等情况是评定建筑物安全性能的重要指标,受到国家和各级质检部门的重视,传统的检测方法为钻孔测量,属于破损检测,不但劳动强度大,而且测试精度低。SZ-H51T 无线楼板厚度测试仪,是一种便携式智能无损检测设备,用于测 量现浇楼板、混凝土墙、柱、梁、木材以及陶瓷等其它非金属构 件的厚度。可通过主机界面的方向箭头指示准确定位发射探头的 位置,并锁定中心,测量出非金属板的厚度,提高了测试效率。

## 1.2 主要功能及特点

- 接收探头和发射探头均采用无线设计。仪器配备2根支杆, 检测人员无需蹲下即可完成测试,也解决了采用信号线连接 易损坏,现场操作不便的不足:
- 实时定位功能。实时显示发射探头位置,通过方向指示快速 定位发射探头位置,操作简便;
- 3. 大容量存储。主机配备 16G 存储卡,测试空间无忧;
- 4. USB 数据传输。可将存储数据通过 USB 连接线上传到计算机;

1

SZ-H51T 无线楼板测厚仪

- 5. PC 机专业数据分析软件。数据处理及报告生成轻松完成;
- 6. **高精度彩色液晶屏显示**。界面设计清晰优美、操作简洁;
- 可拆卸锂电池供电,充电口采 Type-C 接口。(市面常见充电器均可给主机充电),现场用充电宝即可充电,方便现场使用;
- 采用新一代主机外壳。体积小巧,外壳包胶设计,手感舒适,硅胶按键防尘防水,适应恶劣测试环境的要求;
- 1.3 测厚技术指标
- 1. 方向指示范围: X 方向 0.2~1.5m; Y 方向 0.2~1.2m;
- 2. 厚度测试范围: 40mm-900mm;
- 3. 不同厚度误差范围:
  - 误差 (mm) 量程 mm
  - $\pm 1$  40-600
  - $\pm 2$  601-900
- 数据存储容量 16G:本机可存储 10000 个构件,存储空间无 忧;
- 5. 彩色液晶显示屏:全彩色液晶屏,分辨率为854×480;

 电池续航:内置大容量锂离子电池,主机连续工作约为30小时,发射探头连续工作约为25小时,接收探头连续工作约为 25小时。

#### 1.4 仪器注意事项

- 1. 使用本仪器前请仔细阅读本说明书。
- 2. 工作环境要求:

环境温度为:0℃~40℃;

相对湿度: <90%RH;

电磁干扰:无强交变磁场且不得长时间在阳光下直射,在潮湿、灰尘腐蚀性气体环境中使用时应采取必要的防护措施。

3. 存储环境要求:

环境温度: -20℃~60℃;

相对湿度: <90%RH 在通风、阴凉、干燥环境下保存,不得长时间阳光直射,若长期不使用,应定期开机检查并进行充电操作,本仪器不具备高等级防水功能。

4. 在使用及携带搬运过程中应该避免剧烈震动及冲击。

- 注意:主机和探头长时间不用,电池会有轻微电量损耗现 象,导致电量减少,使用之前要进行再充电,充电过程中电 源适配器会发热,属正常现象,并应保持充电环境通风良 好,便于散热,应使用本机配套的充电器进行充电,使用其 他型号的充电器有可能对仪器造成损坏。
- 6. 未经允许请勿打开仪器机壳,否则后果自负。

# 第二章 仪器组成及工作原理

2.1 仪器组成

仪器是由主机、发射探头、接收探头、延长杆、对讲机、充电器等几部分组成,如图 2-1、2-2、2-3、2-4、2-5 所示。

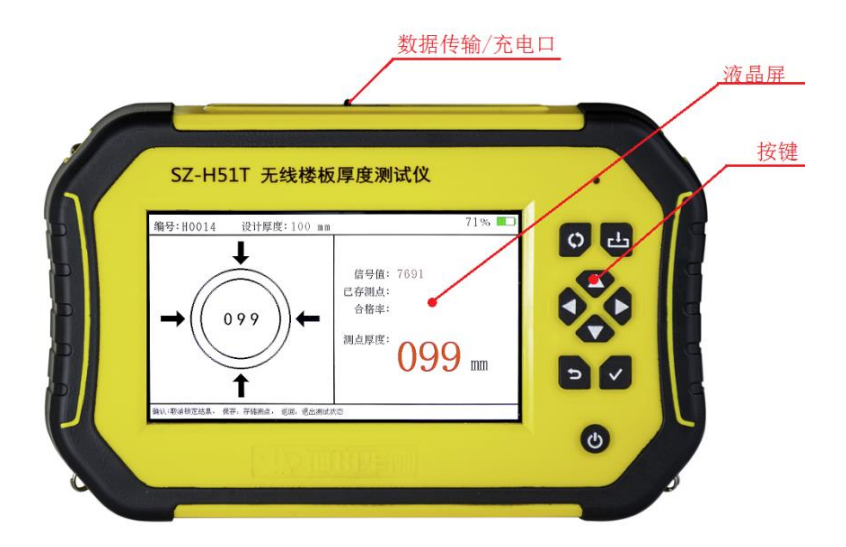

图 2-1 主机正面

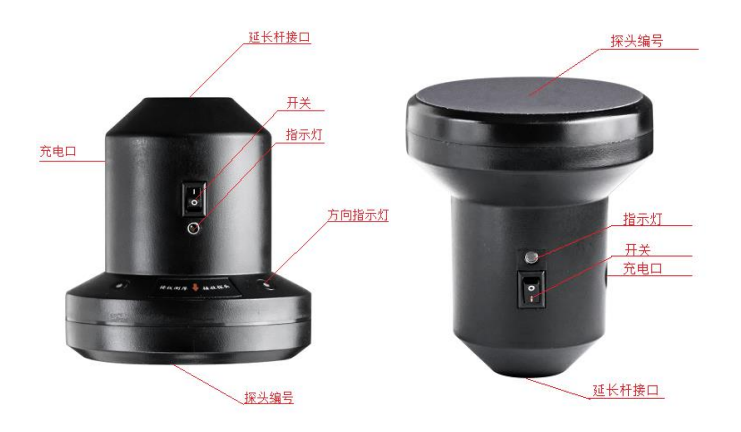

图 2-2 接收探头

图 2-3 发射探头

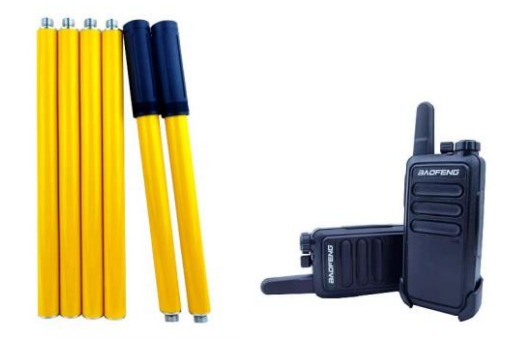

图 2-4 延长杆

图 2-5 对讲机

2.2 按键说明

## SZ-H51T 无线楼板测厚仪

| 按键标识         | 功能说明                       |
|--------------|----------------------------|
| С            | 开关机键,长按打开或关闭仪器             |
| $\checkmark$ | 确认键,对当前选择的参数或菜单项进行确认       |
| U            | 返回键,返回上次菜单                 |
|              | 上、下按键修改参数或者移动光标。           |
|              | <b>左</b> 、 <b>右</b> 按键移动光标 |
| d −          | 保存键,保存设置                   |
| ¢            | 切换键,切换选中模块                 |

2.3 数据传输/充电口

Micro USB 插口:给仪器充电和传输数据。

2.4 充电说明

**主机**: 主机充电器 5V/2A, Micro USB 接口, 主机充电时红色 指示灯常亮, 充电完毕指示灯绿色常亮, 电池也可以直接卸下来 用手机充电器进行充电。主机功能选择界面右上角显示电量, 当 电量低时请及时充电,发射探头电源指示灯正常工作状态显示绿 色,显示红色时请充电。 发射探头、接收探头: 充电器 8.4V/500mA, 充电时充电器红 灯常亮, 充电完毕绿色指示灯常亮, 红色需要充电。需要注意的 是,发射、接收探头均应在关机状态下充电。

**注意**:发射探头和接收探头充电器充电电压应为 8.4V,否则 在充电的时候有可能引起探头内部电池爆燃,由此引起的一切事 故我公司概不负责;

2.5 工作原理

H51T 楼板仪是利用电磁波幅值衰减规律的原理来测量楼板的 厚度,发射探头在非金属板一侧产生一定频率的电磁信号,接收 探头在楼板另一侧接收电磁信号并将其转换为电信号传入接收信 号处理系统,由接收信号处理系统将测量结果显示和存储。测试 时接收探头根据主机液晶屏幕指示的方向缓慢移动,待找到发射 探头的中心位置后,仪器锁定最小有效厚度,即为非金属板的真 实厚度。

# 第三章 操作说明

3.1 开机及功能界面

长按<sup>●</sup>机键,可运行或关闭仪器,仪器启动后进入功能选择 界面(图 3-1),按<sup>▲</sup>、▼、【、】切换各功能模块,按<sup>↓</sup> 键进入。

| 2022-03-10 08:30:15 | 楼板厚度测试仪 | 100% |
|---------------------|---------|------|
| 厚度测试                | 夏の      | 系統设置 |
| 厚度测试                | 数据管理    | 系统设置 |

#### 图 3-1 总体界面

## 3.2 测试界面

在图 3-1 界面选中厚度测试,按✓键进入测试界面(如图 3-2)。

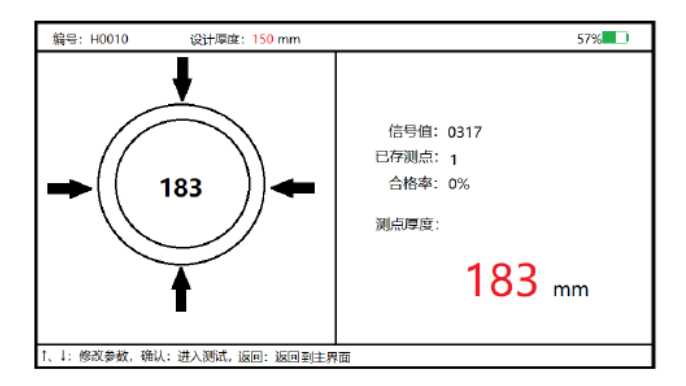

图 3-2 测试界面

测试流程如下:

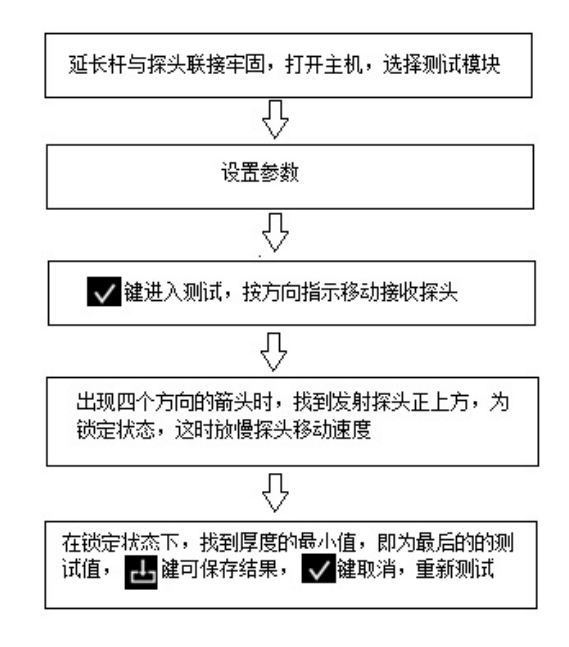

图 3-3 测试流程图

- 3.2.1 参数设置
- 构件编号:构件编号自动生成,每次测完一个构件,退出测 试状态后,构件号自动+1。
- 设计厚度:进入测试界面后,光标停留在设计厚度的位置,

按【、▶键移动光标,按▲、▼键更改设计厚度,修改完 成后按▼键进入测试,如果不需要更改,则直接按▼键进 入测试。

3.2.2 厚度检测

设置完参数,按♥♥键进入测试,开始测试时,发射探头固定 位置,测试人员移动接收探头,当进入发射探头的探测范围时, 屏幕会显示箭头指示,用户根据显示的箭头方向,水平垂直移动 接收探头,当接收探头移动到发射探头正上方时,会出现四个箭 头,并在右下方结果处显示厚度,在锁定的状态下,慢慢的小范 围挪动接收探头,找到厚度的最小值,此时的厚度即为该点楼板 的厚度。

如果不想保存结果,按<sup>✓</sup>键取消测试结果,想保存结果时, 按<sup>▲</sup>键保存这个测点,同时已存测点数和合格率也会更新显示, 依次测出所需要的所有测点,按<sup>▶</sup>键保存所有测点,构件编号加 1,即可进行下一个构件的测试。

注意:

- 开始测试时,接收探头上的红色箭头标记面对测试人
  员,测试时,水平垂直移动接收探头,不可转动探头,
  确保方向指示的正确性。
- 当接收探头的移动过程中,当出现方向频繁切换的时候,要放慢移动的速度,此时已接近发射探头的正上方。
- 3.3 数据管理

在图 3-1 界面选择数据管理,进入数据管理模块(如图 3-4)。

| 数据管理 |              |
|------|--------------|
|      | 数据查看<br>数据传输 |
|      | 数据删除         |
|      |              |

图 3-4 数据管理

在数据管理包含:数据查看、数据传输、数据删除三个模 块。用▲、**▼**键可以选择模块。

3.3.1 数据查看

在数据管理界面选择数据查看,按✔键进入数据查看界面(如图 3-5)。

| 1009<br>1008                                         | 演讯日:<br>设计值 | 期: 20<br>: 150 | 22-3-2<br>平 | :3<br>均值:1 | .50 | 数 <del>西</del> 西 格 | 个数:<br>率:10 | 10<br>0% |
|------------------------------------------------------|-------------|----------------|-------------|------------|-----|--------------------|-------------|----------|
| 4007<br>4006<br>4005<br>4004<br>4003<br>4002<br>4001 | 149<br>150  | 150<br>150     | 150         | 150        | 150 | 150                | 150         | 150      |

图 3-5 数据查看

在数据查看界面按▲键或▼键改变要查看的构件,在选中 的构件右侧显示构件的相关信息,日期、设计厚度、测点数、和 合格率以及测试的数据,按【,▶键可以数据翻页,▶键退出 数据查看界面,返回上一级菜单。 3.3.2 数据传输

数据传输功能是将测试的数据传输到 PC 机,可以进行数据进 一步分析,出报告等操作。把仪器主机和 PC 机用专用的数据线连 接后,在数据管理界面选择数据传输,按✓键进入数据传输界面 (如图 3-6)。

| <b>③</b> 数据传输 |           |  |
|---------------|-----------|--|
|               | 仪器进入传输模式! |  |
|               |           |  |

图 3-6 数据传输

仪器进入传输模式后,在电脑端出现一个主机的盘符,然后 将数据文件拷贝到电脑上,用专用的软件打开该数据文件,可进 行数据的后续分析。

3.3.3 数据清除

在数据管理界面选择数据删除,按✓键进入数据删除界面(如图 3-7)。

| 🕒 数据删除 |                    |            |   |
|--------|--------------------|------------|---|
|        | <b>确定删除数</b><br>确定 | 牧据吗?<br>取消 | ] |
| l      |                    |            |   |

#### 图 3-7 数据传输

出现图 3-7 的询问框,用▲、▼、【、▲键可以在确定和 取消按钮之间切换,当在确定按钮时,此时按下▼键,数据将会 删除。

**注意**:数据清除将会清除所有的测试数据,用户在使用的时候一定要注意。

3.4 系统设置

在图 3-1 界面选择系统设置,进入系统设置模块(如图 3-8)。

| 语言设置:   | 中文         |          |
|---------|------------|----------|
| 液晶背光:   | 3          |          |
| 综合修正:   | 0          |          |
| 日期设置:   | 2022-04-08 |          |
| 时间设置:   | 13:54:23   | 扫描关注     |
| 北京神州华   | 测科技有限责任公司版 | 权所有 V1.0 |
| 电话: 010 | -62373867  |          |

图 3-8 系统设置

语言设置:语言可以设置为中文和英文

液晶背光:可以设置1,2,3,4种亮度。

综合修正:此功能适用于现场环境电磁干扰因素较多或存在其 他不明影响因素时,对仪器的测试结果进行综合修正。

日期设置: ←、→键移动光标, ↑、↓键修改数值。

时间设置: ◀、▶键移动光标,▲、▼键修改数值。

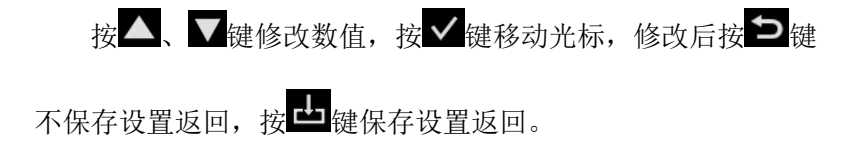

# 3.5 关机

# 长按り健即可实现关机操作。

**注意:**为了减少对屏幕的冲击,执行关机操作之后需间隔 30 秒 钟左右,仪器方可开机工作。

# 第四章 现场测试注意事项

- 4.1 使用前的准备工作:
  - 测量前要将主机、接收探头和发射探头电量充满,以 免影响后续测量;
  - 首先将仪器从机箱内取出,取出两节杆进行连接,连 接后将接收探头固定在延长杆上,按探头上开关打开 电源;
  - 根据现场情况,将剩余的4或者5个杆进行连接,之 后将发射探头固定到延长杆上,按探头上开关打开电 源并放到非金属板下面;
  - 延长杆与探头联接牢固,以确保探头在使用过程中不 会从高空跌落,导致探头的损坏;
  - 5. 将两台对讲机的电源打开以备测量人员沟通使用。

4.2 测试注意事项:

1. 对讲机在使用的过程中要和探头保持至少 1m 的距离。

- 测试过程中,应该确保发射探头表面始终紧贴被测构件(楼板等)的测试面,否则测试值会产生误差。
- 测试点的选取应该尽量避开钢筋等大体积金属物体, 保证测量结果的准确性。
- 发射探头固定后,接收探头开始测试时,接收探头上 的红色箭头标记面对测试人员,测试过程中,水平垂 直移动接收探头,不可转动探头,确保方向指示的正 确性。
- 当接收探头根据方向指示的移动过程中,出现方向频 繁切换的时候,要放慢移动的速度,此时已接近发射 探头的正上方。
- 当一起屏幕上出现四个箭头时,即为锁定状态,在锁 定的状态下,慢慢的挪动接收探头,找到厚度的最小 值,此时的厚度即为该点楼板的厚度。

# 第五章 机外数据分析软件

## 3.1 软件总体界面

软件界面总共由6部分构成,分别为:标题栏,菜单栏,工 具栏,控制面板,数据区,图示区构成。如图3-1所示。

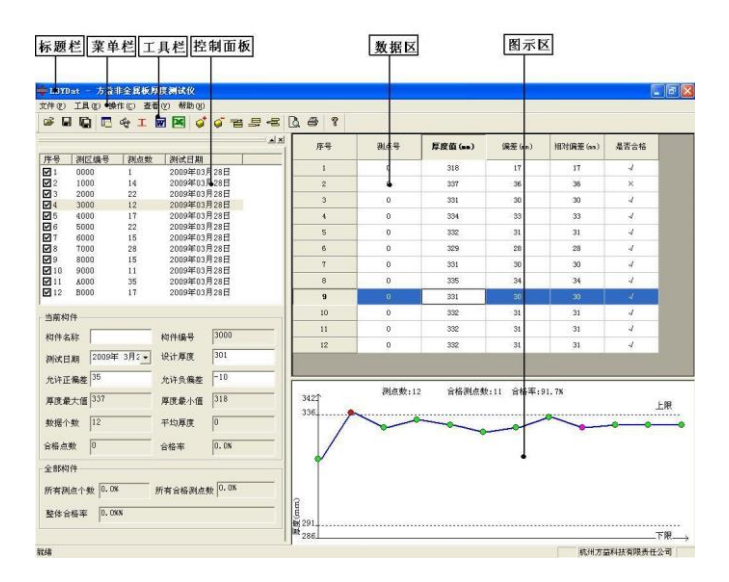

图 3-1 软件总体界面

- 标题栏:打开数据文件的名称及软件名称。
- 菜单栏:实现软件操作的菜单。
- 工具栏:实现软件主要功能的按钮。

控制面板: 主要显示构件列表, 工程参数及分析参数。

## 数据区:显示测试数据。

图示区:把测试的数据以图示的形式予以显示。

#### 3.2 菜单栏

## 3.2.1 文件菜单

文件菜单包含打开,保存,另存为,打印,打印设置,退出功 能。上述功能基本与一般的 windows 软件功能基本相同。

打开:打开楼板仪的测试数据,即\*.LBY 文件,具体参考 3.3 的相关内容。

保存:将分析处理完的数据予以保存,具体参考 3.3 的相关内容。

另存为:将打开的楼板数据文件保存成其他名称的数据文件。 打印:打印报告。

打印设置:设置打印机的打印格式。

退出:关闭软件。

#### 3.2.2 工具菜单

工具菜单包含数据传输、工程参数设置、生成 word 报告、数据导入 Excel 四项功能,具体参考 3.3 的相关内容。

#### 3.2.3 操作菜单

操作菜单可对构件的数据进行分析操作。具体包含插入构件、删除构件、插入一行数据、删除一行数据、删除数据五项操作,具体参考 3.3 的相关内容。

#### 3.2.4 查看菜单

查看菜单包括显示或者隐藏控制面板、状态栏、工具栏。

## 3.2.5 帮助菜单

帮助菜单包含版本说明和联机帮助。

计算器:调用 windows 操作系统的计算器,用户可以进行计算。

意见反馈:给我公司反馈对于仪器和软件的意见和建议。

访问我公司网站:直接访问我公司网站。

#### 3.3 工具栏

工具栏主要包含软件常用的一些功能,如图 3-2 所示:

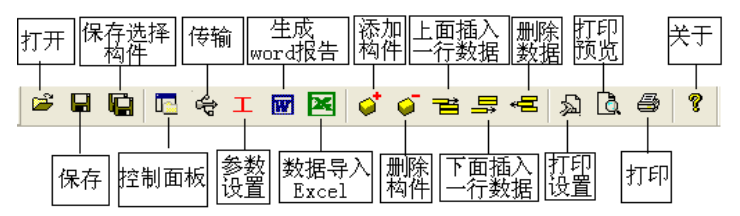

图 3-2 工具条

## 3.3.1 打开

点击打开按钮,弹出文件打开对话框,如图 3-3、图 3-4 所示,用户可以选择要打开的楼板仪原始数据文件(\*.DEX)或者结果数据文件(\*.RLBY)并打开。

| <b>\$</b> | 打开             |               | ×     |
|-----------|----------------|---------------|-------|
| 查找范围(I):  | 👪 DATA         | • <b>E e</b>  | •     |
| 名称        | <u>^</u>       | 修改日期          | 类型    |
| REBAR.DEX | <              | 2014/7/2 0:00 | DEX 文 |
|           |                |               |       |
| <         |                |               | >     |
| 文件名(N):   | REBAR.DEX      | FTF           | ₩(O)  |
| 文件类型(T):  | 原始数据文件 (*.DEX) | • Ę           | NĂ /  |

图 3-3 打开原始数据文件

| <b></b>  | 打开              | π              | ×      |
|----------|-----------------|----------------|--------|
| 查找范围(I): | DATA            | - ← 🗈 💣 🗉      | •      |
| 名称       | *               | 修改日期           | 类型     |
|          | LBY             | 2022/5/6 15:52 | RLBY 🕏 |
|          |                 |                |        |
| <        |                 |                | >      |
| 文件名(N):  | 结果文件.RLBY       | 11             | 开(O)   |
| 文件类型(T): | 分析结果文件 (*.RLBY) |                | 取消     |

图 3-4 打开结果文件

### 3.3.2 保存

在对数据文件进行分析处理后,可将所设置的参数及分析处理的结果保存到结果数据文件\*. RLBY 中。

## 3.3.3 保存选择构件

将控制面板(具体内容参考 3. 4)的构件列表中选中的构件单 独保存成一个楼板仪数据文件。

## 3.3.4 控制面板

显示隐藏控制面板。

## 3.3.5 工程参数设置

设置楼板厚度的测试现场的工程参数,如图 3-5 所示。用户可以选择根据自己的实际需求选择生成 word 报告的格式。

| WO   | RD报告格式 | 则报告2   | •            |
|------|--------|--------|--------------|
| 报告编号 | 报告编号   | 工程名称   | 工程名称         |
| 委托单位 | 委托单位   | 一 检测项目 | 检测项目         |
| 检测方法 | 检测方法   | 检测日期   | 2008年 5月 1 💌 |
| 建设单位 | 建设单位   | — 施工单位 | 施工单位         |
| 设计单位 | 设计单位   |        | 监理单位         |
| 监督单位 | 监督单位   | 一 工程地址 | 工程地质         |
| 结构类别 | 结构类别   |        | C25 💌        |
| 检测依据 | 检测依据   | 检测仪器   | 检测仪器         |
| 检测人员 | 检测人员   |        |              |

图 3-5 工程参数设置

## 3.3.6 生成 word 报告

根据在工程参数中设置的 word 报告的格式生成 word 报告。

## 3.3.7 生成 excel 报告

此功能可将数据导入 Excel 表格中。

## 3.3.8 增加构件

增加一个构件的数据。

## 3.3.9 删除构件

删除用户在控制面板中的构件列表中选中的当前的构件。

## 3.3.10 当前行上面插入数据

在数据区选中的一行的上面插入一行测试数据。

## 3.3.11 当前行下面插入数据

在数据区选中的当前行的下面插入一行测试数据。

## 3.3.12 删除数据

删除数据区中选中的某一行数据。

#### 3.3.13 打印预览

对打印的内容进行预览。

## 3.3.14 打印

打印软件根据数据的分析处理结果生成的报告。

## 3.3.15 关于

显示软件版本等信息。

## 3.4 控制面板

控制面板主要包含构件列表、当前构件的测试参数及数据分析结果、所有构件的分析结果三项内容。如图 3-6 所示。

| 序号           | 测区编号                                    | 测点数           | 测试日期          |       |             |
|--------------|-----------------------------------------|---------------|---------------|-------|-------------|
| ✓ 1          | 0000                                    | 1             | 2009年03,      | 月28日  |             |
| 2            | 1000                                    | 14            | 2009年03,      | 月28日  |             |
| <b>∀</b> 3   | 2000                                    | 22            | 2009年03,      | 月28日  |             |
| ✓ 4          | 3000 12                                 |               | 2009年03月28日   |       |             |
| 5            | 4000 17                                 |               | 2009年03月28日   |       | 45 14 71 =  |
| 6            | 5000                                    | 22            | 2009年03,      | 月28日  |             |
| 7            | 6000                                    | 15            | 2009年03月28日   |       |             |
| 28           | 7000                                    | 28            | 2009年03月28日   |       |             |
| 9            | 8000                                    | 15            | 2009年03月28日   |       |             |
| 10           | 9000                                    | 11            | 2009年03月28日   |       |             |
| 11           | A000                                    | 35            | 2009年03,      | 月28日  |             |
| 12           | B000                                    | 17            | 2009年03,      | 月28日  |             |
| 测试日<br>允许正   | 期 2009 <sup>3</sup><br>偏差 <sup>35</sup> | ¥ 3月2 ▼       | 设计厚度<br>允许负偏差 | 301   |             |
| 厚度量          | 大值 337                                  |               | 厚度最小值         | 318   |             |
| 数据个          | 數 12                                    |               | 平均厚度          | 0     |             |
| 合格点          | 数 11                                    |               | 合格率           | 91.7% |             |
| 全部构          | 件                                       |               |               |       |             |
| 所有测点个数 91.7% |                                         | 所有合格测点数 91.7% |               |       |             |
| 整体合格率 91.7%% |                                         |               |               |       | - CC +++ 14 |

图 3-6 控制面板

## 3.4.1 构件列表

构件列表中列举当前文件打开后所包含的所有构件的序号、 测区编号、构件所包含的测点数及构件的测试日期。在序号前面 为 ☑,该标记表示该构件被选中参与打印报告、生成 word 报告 或者数据导入 Exce1。如果序号前面为□,则该构件的数据不参与分析处理及生成报告等。

#### 3.4.2 当前构件

显示当前构件的参数及统计分析结果。其中构件名称、允许 正偏差、允许负偏差、测试日期用户可修改或输入。其他的均为 统计分析结果,无需修改或输入。

允许正偏差:厚度设计值允许的偏差上限。输入应为正值。

允许正偏差:厚度设计值允许的偏差下限。输入应为负值。

#### 3.4.3 所有构件

显示所有构件的统计分析结果。

数据区

数据区楼板厚度列表包含测点序号,测点号,楼板厚度值、 偏差、相对偏差及厚度是否合格六项,如图 3-7 所示。选中其中 一行后,用户可以在工具栏中点击上面插入一行按钮,则在该行 上面插入一行数据。同样可在选中行下面插入一行数据或者删除 该行数据。用户双击选中行的保护层厚度值,可以修正该保护成 厚度数据。保护层厚度是否合格中 ✓ 表示合格, × 表示不合 格。

用户可以对厚度数据进行修正,在修正时,双击厚度测点所

27

在的单元格,输入数据即可。

| 序号 | 测点号 | 厚度值 (mm) | 偏差(nm) | 相对偏差(mm) | 是否合格 |
|----|-----|----------|--------|----------|------|
| 1  | 16  | 20       | 0      | 0        | -/   |
| 2  | 16  | 20       | 0      | 0        | 4    |
| 3  | 16  | 20       | 0      | 0        | 4    |
| 4  | 16  | 20       | 0      | 0        | 4    |
| 5  | 16  | 20       | 0      | 0        | 4    |
| 6  | 16  | 20       | 0      | 0        | 4    |
| 7  | 16  | 20       | 0      | 0        | 4    |
| 8  | 16  | 20       | 0      | 0        | 1    |
| 9  | 16  | 20       | 0      | 0        | 4    |
| 10 | 16  | 20       | 0      | 0        | 4    |
| 11 | 16  | 20       | 0      | 0        | 4    |
| 12 | 16  | 20       | 0      | 0        | 4    |
| 13 | 16  | 20       | 0      | 0        | 1    |
| 14 | 16  | 20       | 0      | 0        | 4    |

3-7 厚度测试数据列表

## 3.5 图示区

图示区将测试得到的数据以图示的形式予以显示,用户可以 直观的看到那些测点合格,那些测点不合格,如图 3-8 所示。图 中两条虚线表示厚度合格的上下限,在上下限之内的测点厚度值 为合格的测点,其颜色为绿色。在上下限之外的测点表示厚度值 不合格,其颜色为红色。紫色点表示当前测点。

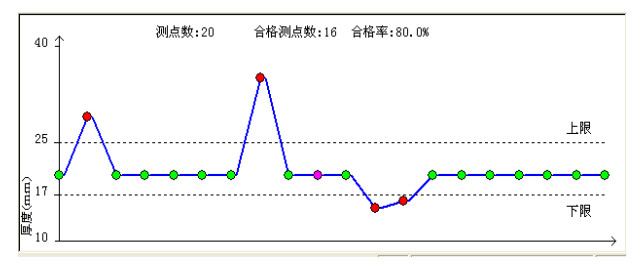

图 3-8 厚度测试图示